# Canon PIXMA TR150

# **Getting Started**

# Démarrage

# Online Setup Configuration en ligne

Detailed instructions and videos are available on the Canon website.

Des instructions détaillées et des vidéos sont disponibles sur le site Web de Canon.

# Setup a Computer

**Configurer un ordinateur** 

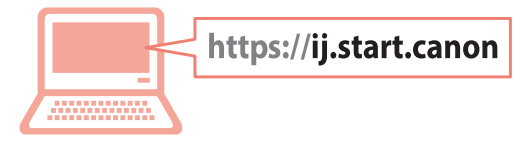

## Setup a Smartphone Configurer un smartphone

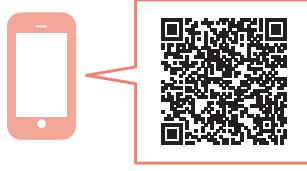

Read **Safety and Important Information** (addendum) first.

Commencez par lire **Sécurité et informations importantes** (addendum).

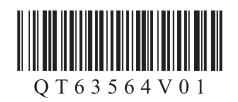

| Installing the Printerpage 1<br>Installation de l'imprimantepage 1 |
|--------------------------------------------------------------------|
| Connecting to a Computer, Smartphone or Tabletpage 4               |

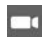

Instructional Videos

Instructions vidéo

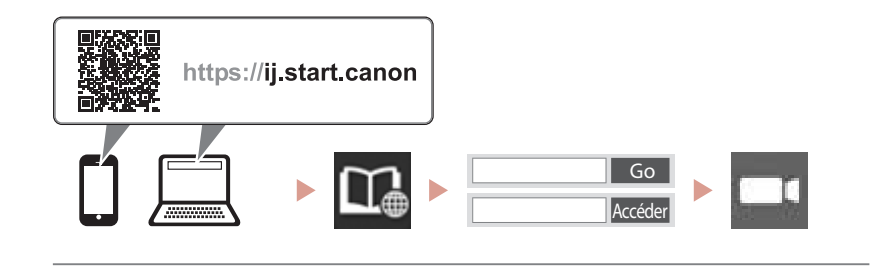

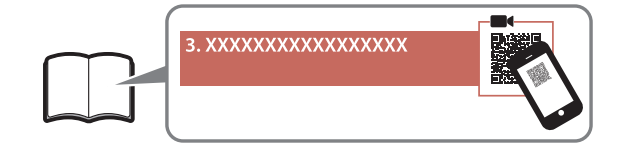

# Setting Up the Printer

## 1. Box Contents

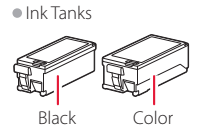

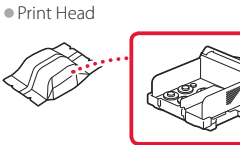

- AC Adapter
- Power Cord
- USB Cable
- Setup CD-ROM for Windows
- Safety and Important Information
- Getting Started (this manual)

## 2. Removing Packing Materials

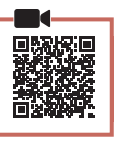

- 1 Remove and dispose of any packing materials and orange tape.
- 2 Open and extend the rear tray cover, and then remove and dispose of the protective material.
  - The paper output slot cover opens automatically.

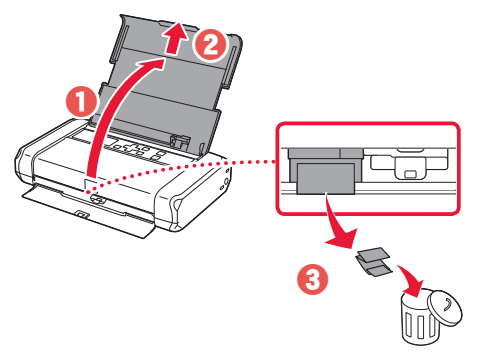

3. Turning on the Printer

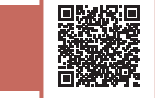

Connect the power cord.

1

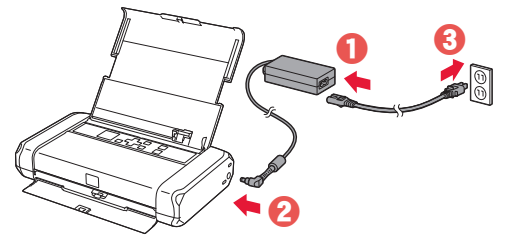

Important At this time, do not connect any other cables.

2 Press and hold the **ON** button until the **ON** lamp lights up.

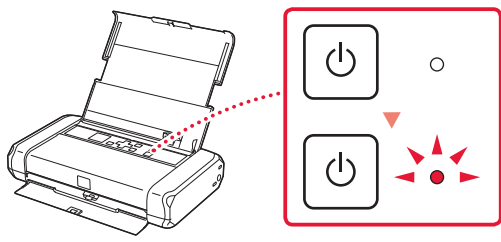

3 Use the **A**, **V** and **OK** buttons to select a language.

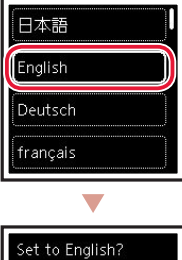

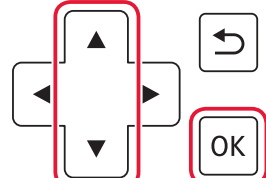

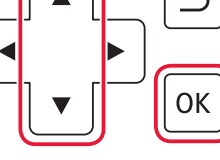

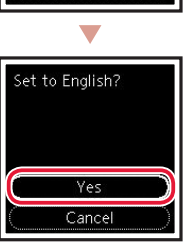

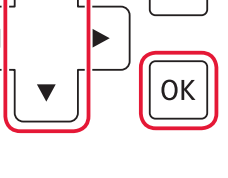

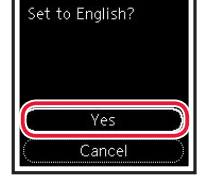

4 Press the **OK** button.

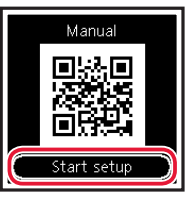

### Important

4

Scan the QR code for a video tutorial of the setup procedure.

| Installing the Print Head  |  |
|----------------------------|--|
| Open the print head cover. |  |
|                            |  |

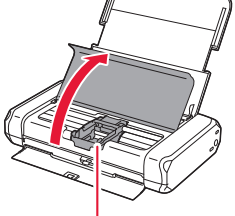

**A** Caution Do not touch the print head holder until it stops moving.

## **Setting Up the Printer**

2 Press inward on both tabs on the print head lock lever to release the lock, and then raise it firmly until it stops.

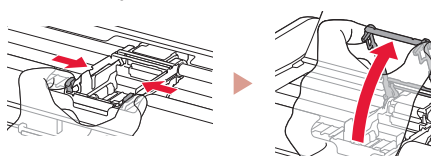

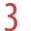

Remove the print head from its package.

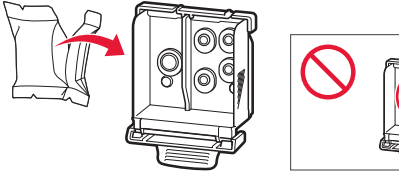

#### Important

There may be some transparent or light color ink on the inside of the bag the print head comes in - this has no effect on print quality. Be careful not to get ink on yourself when handling these items.

#### 4 Remove the protective cap.

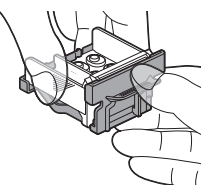

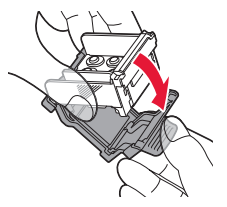

#### Important

Do not touch the areas shown in the figure. Otherwise, the printer may not print correctly.

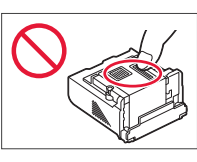

5 Set the print head in the print head holder so the 🔨 mark faces inward.

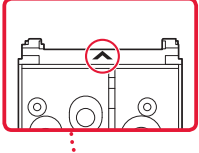

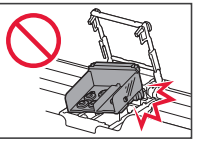

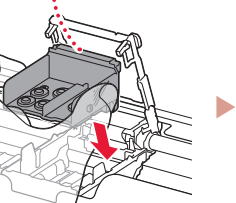

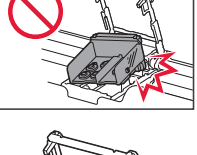

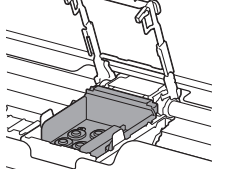

6 Hold both tabs on the print head lock lever, and then lower it

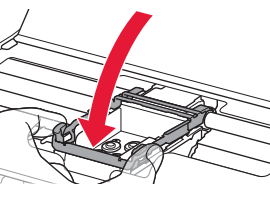

Important Once you have installed the print head, do not remove it unnecessarily.

7 To lock the print head lock lever, push the left and then the right tabs until they snap into place.

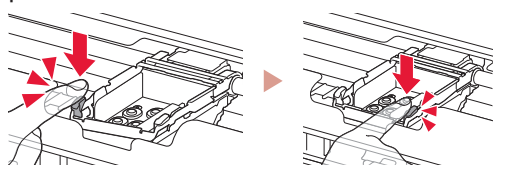

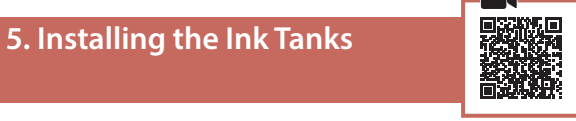

1 Remove the orange cap from the Black ink tank.

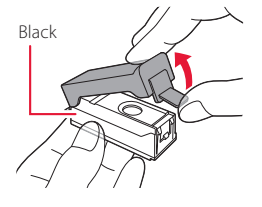

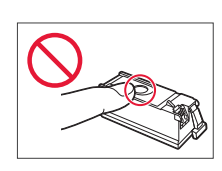

#### 2 Install the ink tank.

- Insert the ink tank into the right-hand side of the print head so the **A** mark faces inward, and then press down until it clicks.
- Check that the lamp on the ink tank is lit. If the lamp is not lit, press down on the back of the ink tank.

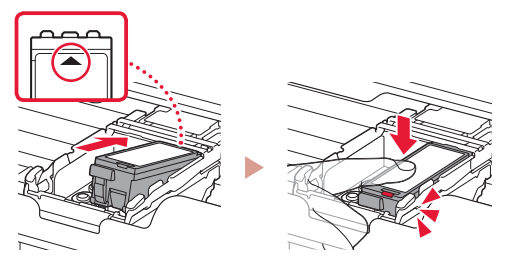

3 Repeat steps 1 to 2 and install the Color ink tank as well, on the left-hand side.

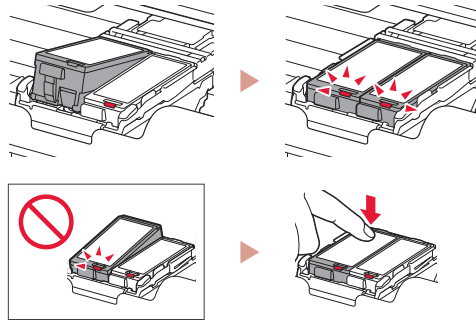

4 Close the print head cover.

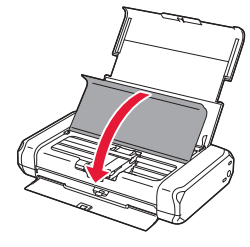

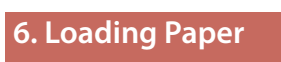

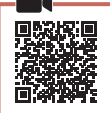

Press the **OK** button.

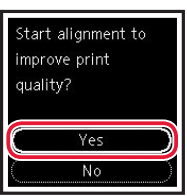

2 Slide the paper guide to the left.

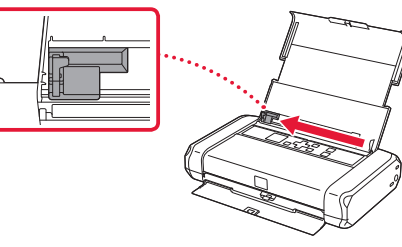

3 Load Letter or A4 sized plain paper against the right edge with the print side facing up.

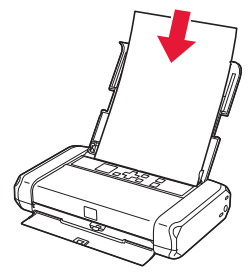

4 Align the paper guide to the width of the paper, and then check that the paper thickness lever is set to the right.

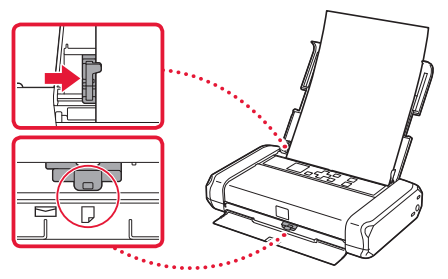

5 Press the **OK** button.

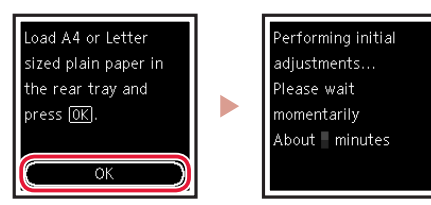

6 Press the **OK** button.

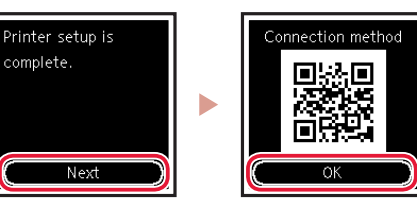

- Scan the QR code for a video tutorial of the setup procedure.
- 7 Check that the following screen appears.

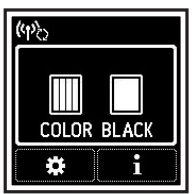

# Setting Up the Printer

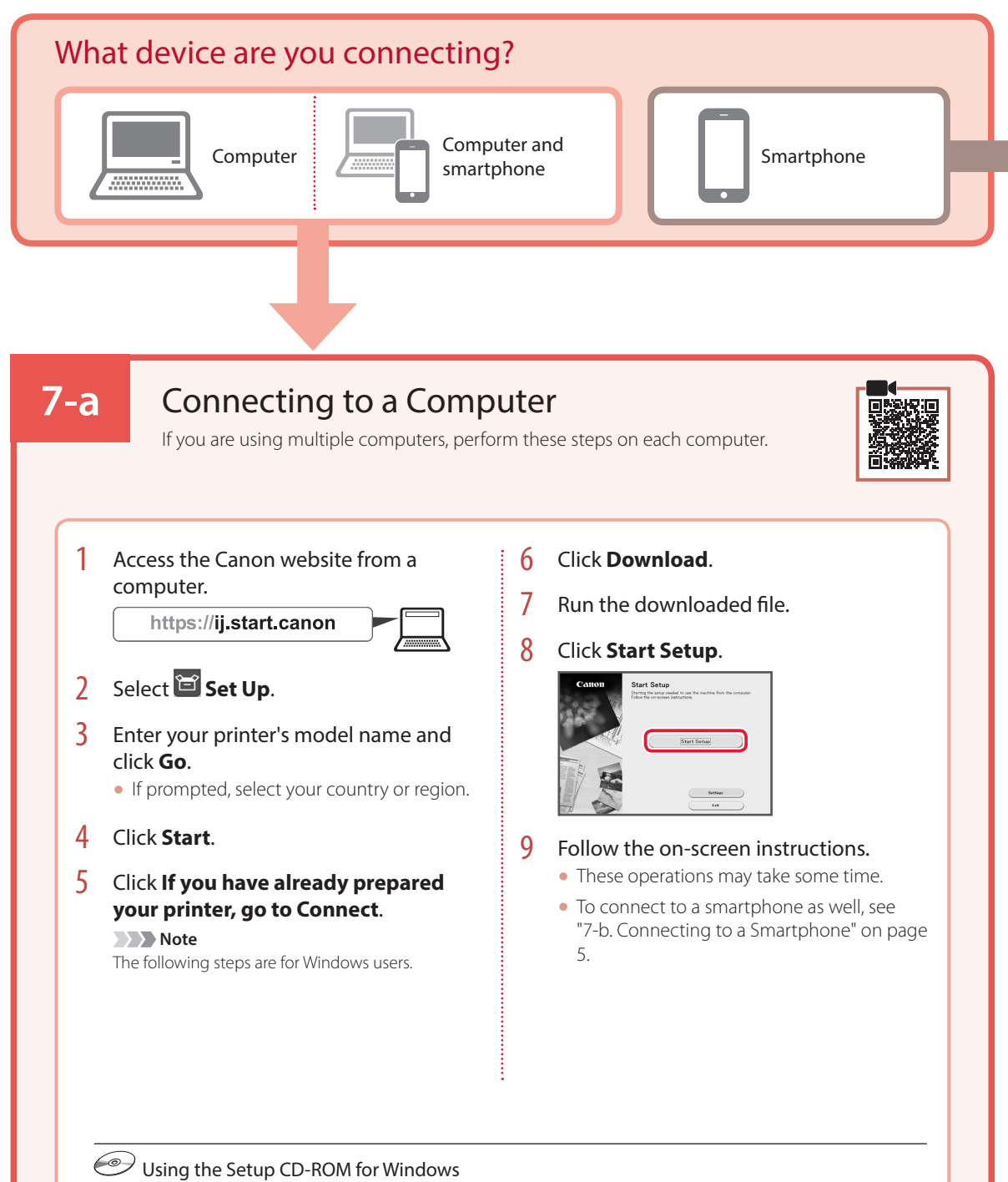

Double click **EasySetup.exe** in the CD-ROM, and then continue from step 3. If you do not have an internet connection, open the **win** folder in the CD-ROM and double click **SETUP.exe**. This will install the printer driver.

## **7-b**

## Connecting to a Smartphone

#### Prepare the following before starting.

- 1 Enable the Wi-Fi setting on your smartphone.
- 2 Connect your smartphone to the wireless router (if you have a wireless router).
- Refer to your smartphone and wireless router manuals for more details.

### Install the "Canon PRINT Inkjet/SELPHY" app on your smartphone.

 Scan the QR code shown on the right to access the Canon website, and then download the app.

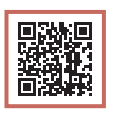

If you are using multiple smartphones, perform these steps on each smartphone.

2 Open your smartphone's Wi-Fi settings. Tap the network name (SSID) that starts with "Canon\_ij\_".

If "Canon\_ij\_" does not appear, proceed to step 3.

(Example of iOS screen)

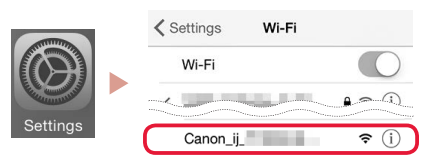

3 Open the installed app.

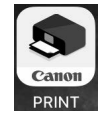

4 Follow the on-screen instructions in the app to add your printer.

Once you have added your printer, you can print from your smartphone.

# Using your Printer Without a Wireless Router

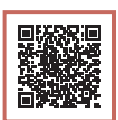

### Refer to Print While Away from Home in the Online Manual.

In order to use the printer in an area where you do not have access to Wi-Fi, you must change the settings on your computer or smartphone.

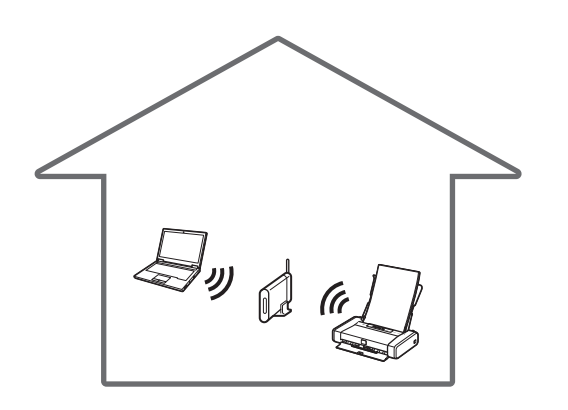

\*

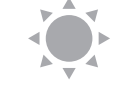

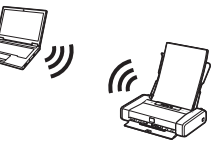

Normally you will use a wireless router to connect your printer to your computer or smartphone.

When a wireless router is not available, you can connect your printer directly to your computer or smartphone (**Wireless Direct**).

# Configuration de l'imprimante

## Cartouches d'encre Tête d'impression Noir Couleur

1. Contenu de la boîte

- Adaptateur secteur
- Cordon d'alimentation
- Câble USB
- CD-ROM d'installation pour Windows • Sécurité et informations importantes
- Démarrage (ce manuel)

## 2. Retrait du matériel d'emballage

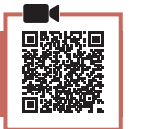

- 1 Enlevez et jetez tout matériel d'emballage et bande orange.
- 2 Ouvrez et déployez le couvercle du réceptacle arrière, puis enlevez et jetez le matériau protecteur.
  - Le capot de la fente d'éjection papier s'ouvre automatiquement.

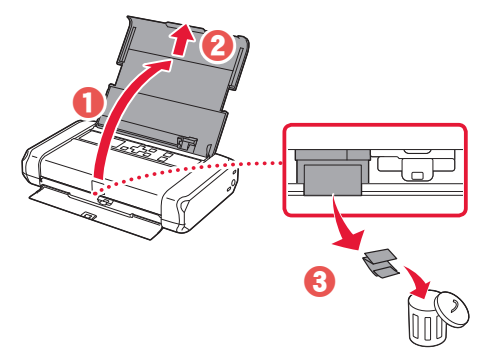

## 3. Mise sous tension de l'imprimante

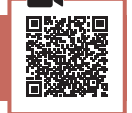

Branchez le cordon d'alimentation.

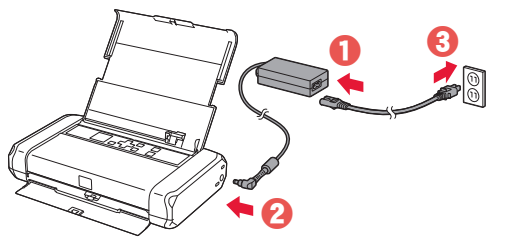

Important À ce stade, ne branchez aucun autre câble.

2 Appuyez sur le bouton MARCHE (ON) de l'imprimante et maintenez-le enfoncé jusqu'à ce que le voyant MARCHE (ON) s'allume.

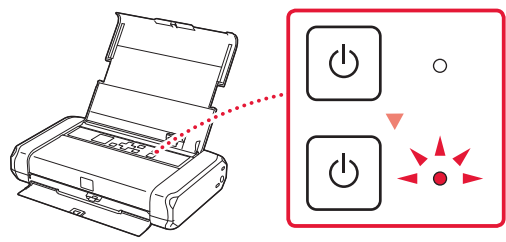

3 Utilisez les boutons ▲, ▼ et OK pour sélectionner une langue.

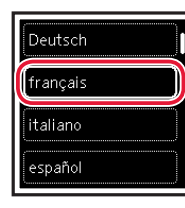

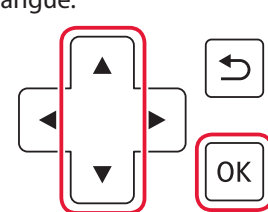

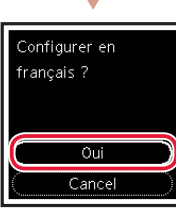

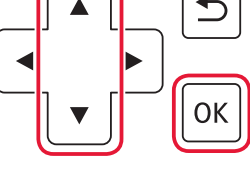

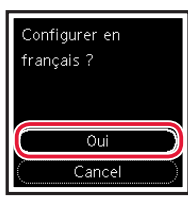

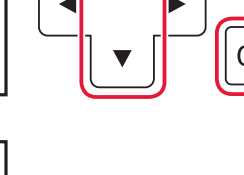

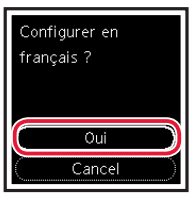

4 Appuyez sur le bouton OK.

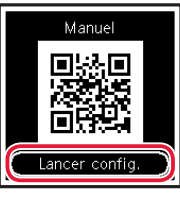

#### Important

Numérisez le code OR pour obtenir un didacticiel vidéo de la procédure de configuration.

| 4. Installation de la tête<br>d'impression |  |
|--------------------------------------------|--|
|                                            |  |

1 Ouvrez le capot des têtes d'impression.

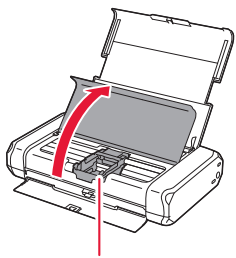

Attention Évitez tout contact avec le support de tête d'impression tant que celui-ci n'est pas arrêté.

## Configuration de l'imprimante

2 Appuyez vers l'intérieur sur les deux onglets du levier de verrouillage de tête d'impression pour libérer le verrou, puis soulevez-le fermement jusqu'à ce qu'il s'arrête.

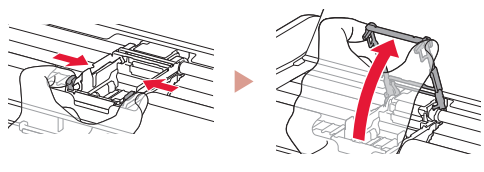

3 Sortez la tête d'impression de son paquet.

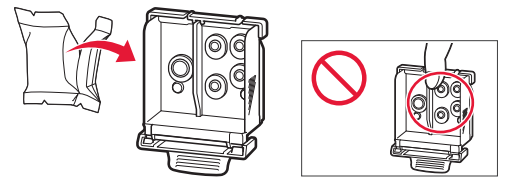

#### Important

Il peut y avoir de l'encre transparente ou de couleur claire à l'intérieur du sac contenant la tête d'impression ; ceci n'a aucune incidence sur la qualité de l'impression. Veillez à ne pas vous tacher avec l'encre lorsque vous manipulez ces éléments.

### 4 Retirez la capsule de protection.

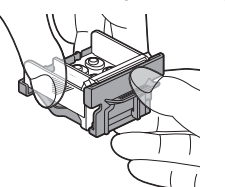

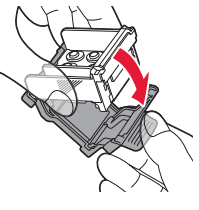

#### Important

Ne touchez pas les zones présentées dans la figure. Sinon, l'imprimante pourrait ne pas imprimer correctement.

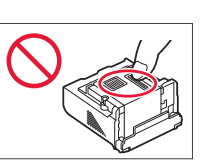

5 Insérez la tête d'impression dans le support de tête d'impression de sorte que la marque ▲ soit orientée vers l'intérieur.

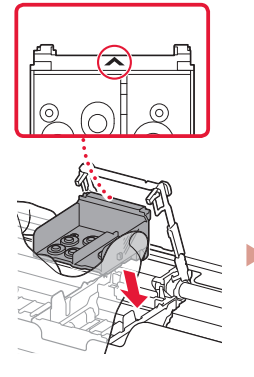

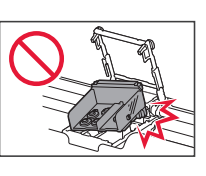

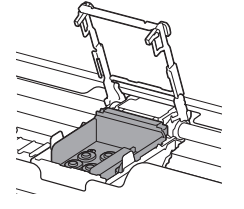

6 Tenez les deux onglets du levier de verrouillage de tête d'impression et abaissez celui-ci.

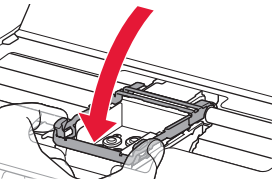

Une fois que vous avez installé la tête d'impression, ne la retirez pas inutilement.

7 Pour verrouiller le levier de verrouillage de tête d'impression, appuyez sur l'onglet gauche puis sur l'onglet droit jusqu'à ce qu'ils s'enclenchent.

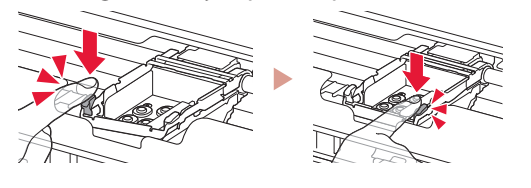

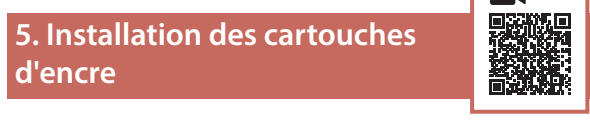

Retirez le capuchon orange de la cartouche d'encre Noir.

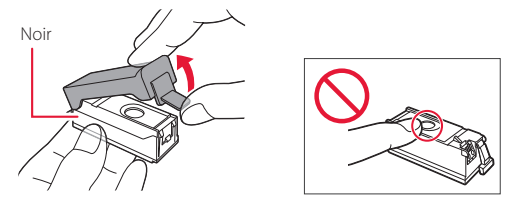

## 2 Installez la cartouche d'encre.

- Insérez la cartouche d'encre dans la partie droite de la tête d'impression de sorte que la marque 
  soit orientée vers l'intérieur et appuyez dessus jusqu'à ce qu'un clic se produise.
- Vérifiez que le voyant de la cartouche d'encre est allumé. Si ce n'est pas le cas, appuyez sur la partie arrière de la cartouche d'encre.

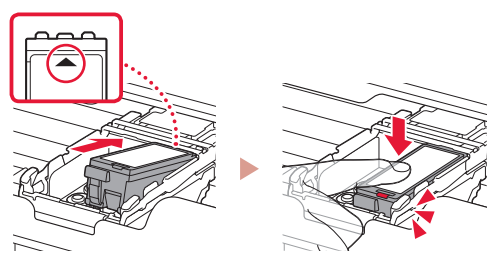

FRANÇAIS

3 Répétez les étapes 1 et 2 et installez également la cartouche d'encre Couleur dans la partie gauche.

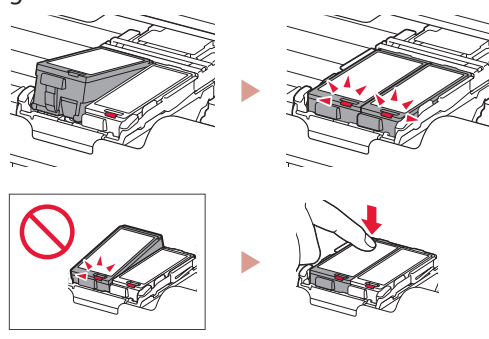

4 Fermez le capot des têtes d'impression.

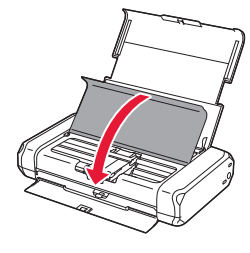

## 6. Chargement du papier

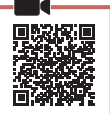

Appuyez sur le bouton **OK**.

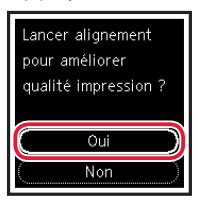

2 Faites glisser le guide papier vers la gauche.

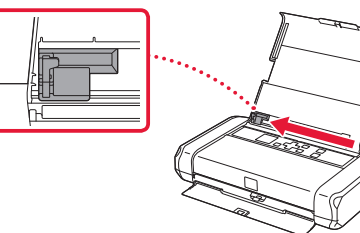

3 Chargez du papier ordinaire au format A4 ou Lettre le long du bord droit face à imprimer vers le haut.

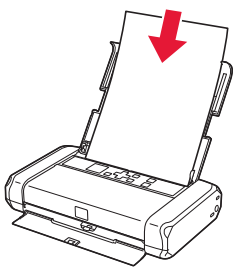

4 Alignez le guide papier sur la largeur du papier, puis vérifiez que le levier de sélection d'épaisseur du papier est réglé sur la droite.

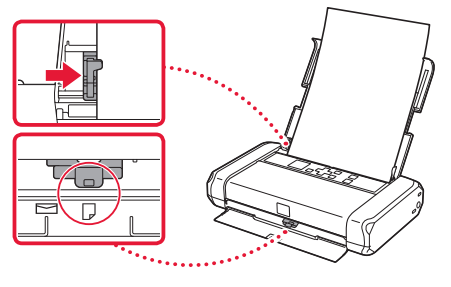

## 5 Appuyez sur le bouton **OK**.

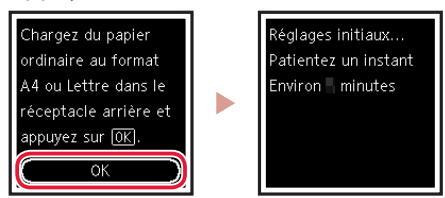

6 Appuyez sur le bouton **OK**.

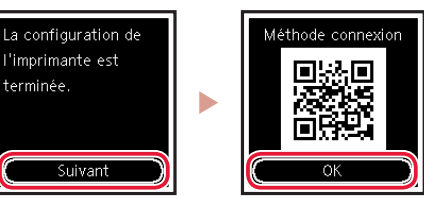

### Important

Numérisez le code QR pour obtenir un didacticiel vidéo de la procédure de configuration.

### 7 Assurez-vous que l'écran suivant s'affiche.

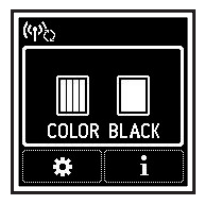

## Configuration de l'imprimante

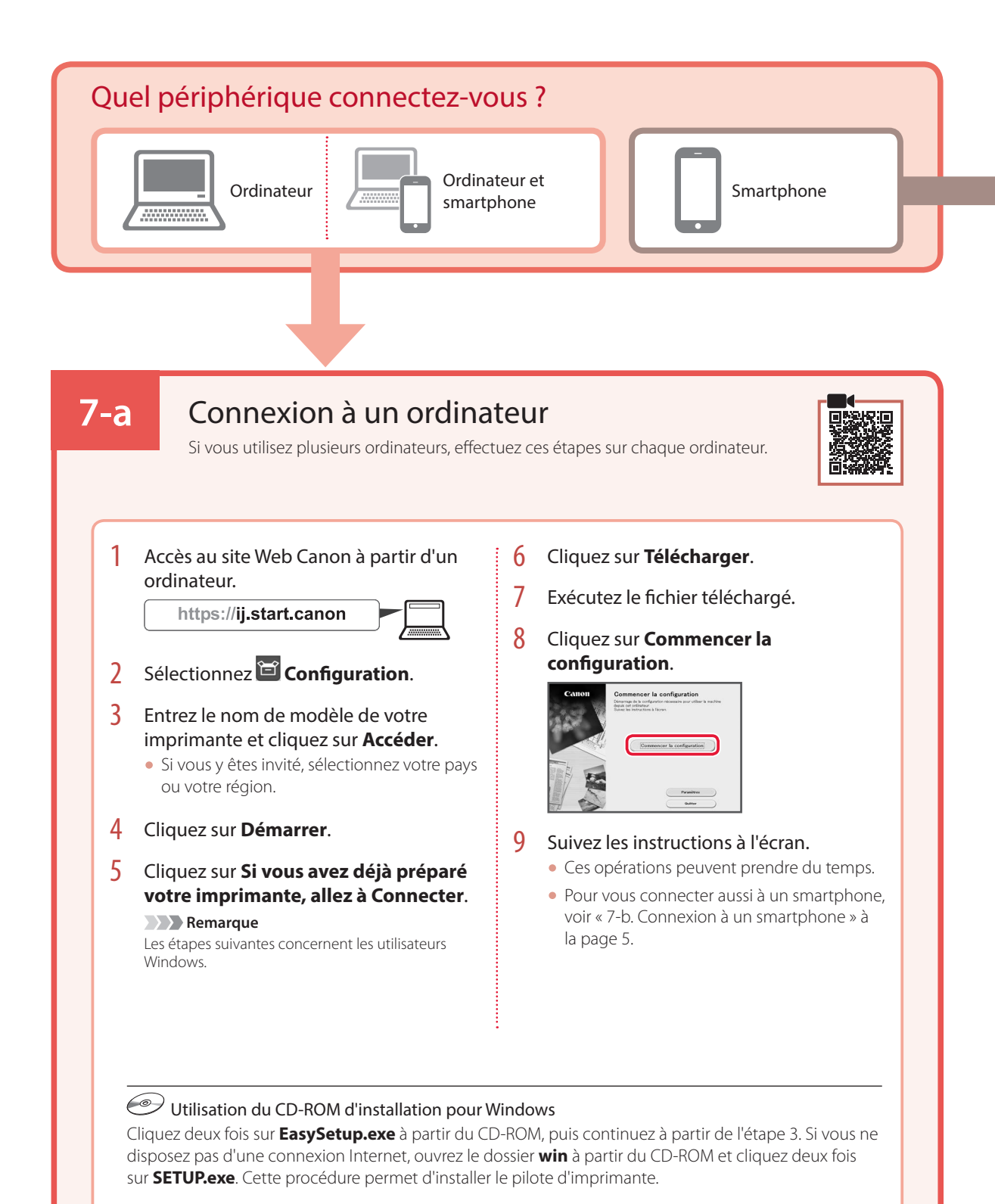

## 7-b

## Connexion à un smartphone

Si vous utilisez plusieurs smartphones, effectuez ces étapes sur chaque smartphone.

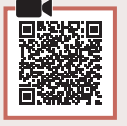

#### Préparez les éléments suivants avant de démarrer.

- 1 Activez le paramètre Wi-Fi sur votre smartphone.
- Onnectez votre smartphone au routeur sans fil (si vous disposez d'un routeur sans fil).

Pour plus d'informations, consultez la documentation de votre smartphone et du routeur sans fil.

### Installez l'application « Canon PRINT Inkjet/SELPHY » sur votre smartphone.

 Scannez le code QR qui apparaît à droite pour accéder au site Web Canon, puis téléchargez l'application.

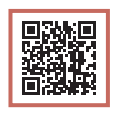

2 Ouvrez les paramètres Wi-Fi de votre smartphone. Touchez le nom du réseau (SSID) qui commence par « Canon\_ij\_ ». Si « Canon\_ij\_ » n'apparaît pas, passez à l'étape 3.

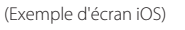

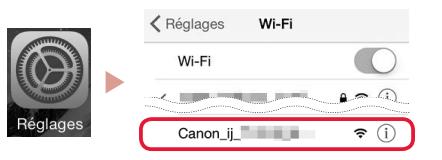

3 Ouvrez l'application installée.

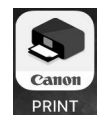

4 Suivez les instructions à l'écran fournies par l'application pour ajouter votre imprimante.

Une fois que vous avez ajouté votre imprimante, vous pouvez imprimer depuis votre smartphone.

# Utilisation de votre imprimante sans routeur sans fil

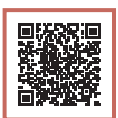

### Reportez-vous à Impression lorsque vous n'êtes pas à votre domicile dans le Manuel en ligne.

Pour utiliser l'imprimante dans un lieu où vous n'avez pas d'accès au Wi-Fi, vous devez modifier les paramètres sur votre ordinateur ou votre smartphone.

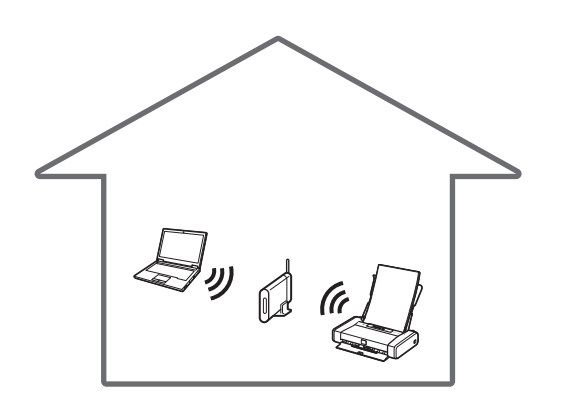

Normalement, vous utiliserez un routeur sans fil pour connecter votre imprimante à votre ordinateur ou à votre smartphone.

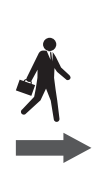

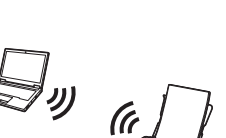

Si aucun routeur sans fil n'est disponible, vous pouvez connecter votre imprimante directement à votre ordinateur ou à votre smartphone (**Connexion directe sans fil**).

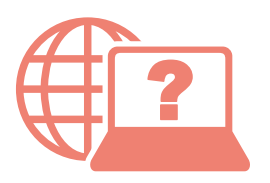

Access Online Manual

Accès au Manuel en ligne

From your browser

À partir de votre navigateur

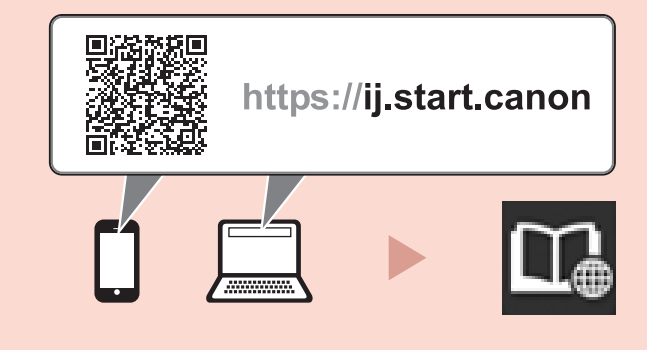